## Uživatelská příručka

#### USB FLASH disk na otisk prstu

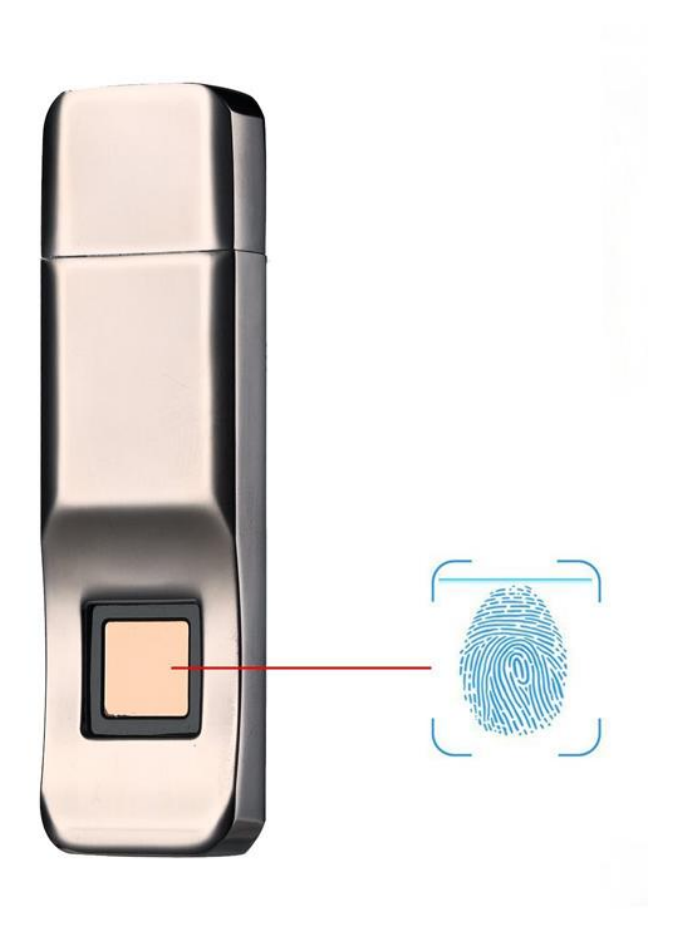

### Instalace

 Zasuňte flash disk do USB vstupu Vašeho PC nebo notebooku.Nově připojené zařízení se vám zobrazí ve složce tento počítač jako jednotka CD-ROM.Dvojklikem otevřete a uvidíte složku FPU,User Manual(návod EN) a CZ návod. Dvojklikem klikněte na FPU a spusťte pro spuštění aplikace.

Pozn. Některý PC může automaticky spustit aplikaci. Pozn. Některý bezpečnostní program může špatně rozpoznat a zakázat spuštění aplikace.Nastavte proto povolení pro spuštění aplikace.

| CD Drive (H:) AP<br>0 bytes free of 5.74 MB<br>CDFS | Public (J:)<br>10.2 GB free of 10.2 GB | }                  |
|-----------------------------------------------------|----------------------------------------|--------------------|
| Name                                                | Туре                                   | Size               |
| 🔤 FPU<br>🔁 User Manual                              | Application<br>Adobe Acrobat Document  | 1,007 КВ<br>773 КВ |

#### 2. Nastavení hesla:

Při prvním spuštění nastavte heslo a zaregistrujte otisk prstu

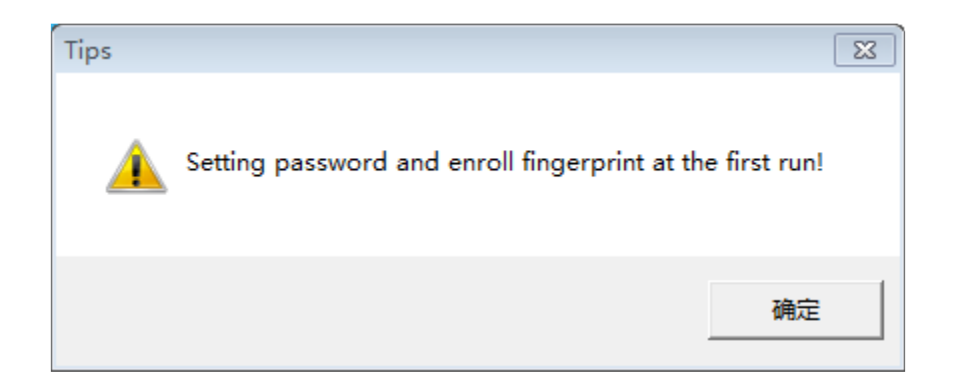

Vepište 2x shodné heslo a klikněte Save password

# 3. Zapsání otisku prstu

| FUDISK                             | — ×             | FUDISK                                                                    | — ×     | FUDisk                                                | — ×                          |
|------------------------------------|-----------------|---------------------------------------------------------------------------|---------|-------------------------------------------------------|------------------------------|
|                                    | Help            |                                                                           | Help    |                                                       | Help                         |
|                                    |                 | Finger name<br>jack<br>x                                                  |         | Replace the finger<br>complete fir                    | ares to ensure a agerprint   |
| + 0 2                              | K               | <back< td=""><td></td><td><ba< td=""><td>i i ngor</td></ba<></td></back<> |         | <ba< td=""><td>i i ngor</td></ba<>                    | i i ngor                     |
| <ol> <li>Click "+" to a</li> </ol> | add fingerprint | 2. Enter fingerprint                                                      | name    | <ol> <li>Enroll your find according to the</li> </ol> | ngerprint<br>e direction     |
| 1. Klikn                           | ěte na +        | 2. Vepište uživatelsk                                                     | é jméno | <ol> <li>Zapište svůj<br/>přiložením r</li> </ol>     | otisk prstu<br>1a Flash disk |

#### Tip:

Mírně změňte úhel prstu pro každý pokus a nechte systém ukládat otisk prstů ze všech směrů, to opakujte dokud otisk na obrazovce nebude celý červený. Můžete vložit až 10 otisků.

## 4. Otevření zabezpečeného oddílu

Vložte USB Flash do USB PC a zobrazí se Vám obr.2.Klikněte na Unlock a zobrazí se Vám obr.3-přiložte prst na USB Flash na místo pro přečtení otisku a pokud je otisk správný,uvidíte zelenou fajfku a zobrazí se Vám oddíl se soubory,které máte uloženy na disku.

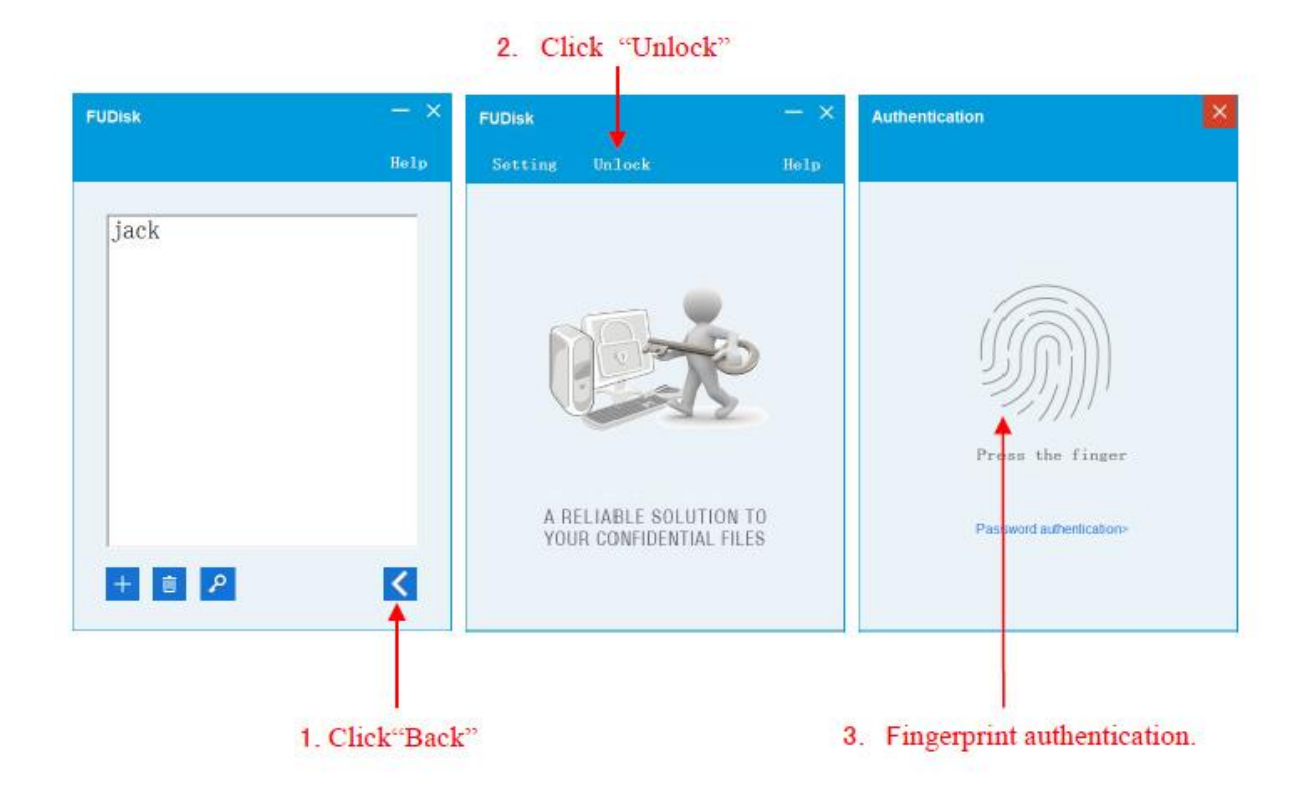

Pozn: Ovládání přístroje se může v závislosti na jednotlivých sériích drobně lišit. Přístroj používejte v souladu s platnými právními předpisy. Dodavatel nenese žádnou odpovědnost za použití přístroje v rozporu s těmito předpisy.